# Guía de instalación rápida

Modelos aplicables AS6702T / AS6704T / AS6706T

Ver. 4.0.0108(2022-1-8)

## Índice

| Av | isos3                                                      |   |
|----|------------------------------------------------------------|---|
| Μ  | edidas de seguridad4                                       |   |
| 1. | Contenido de la caja5                                      |   |
| 2. | Accesorios opcionales                                      |   |
| 3. | Guía de instalación de hardware8                           |   |
|    | Herramientas necesarias para la instalación de los discos8 | ) |
|    | Instalación del disco duro8                                |   |
|    | Fijación del cable de alimentación10                       | 1 |
|    | Conexión y alimentación del NAS11                          |   |
|    | Actualización de la memoria del sistema12                  |   |
|    | Instalación de los SSD M.215                               |   |
|    | Instalación de una tarjeta de red19                        |   |
| 4. | Guía de instalación de software26                          |   |
|    | Instalación con Centro de descargas26                      |   |
|    | Instalación web                                            |   |
|    | Instalación usando un dispositivo móbil29                  |   |
|    | Instalación con la pantalla LCD                            |   |
| 5. | Apéndice                                                   |   |
|    | Indicadores LED                                            |   |
|    | Panel posterior                                            |   |
|    | Operando con el panel LCD                                  |   |
|    | Cómo apagar el NAS                                         |   |
|    | Troubleshooting                                            | , |

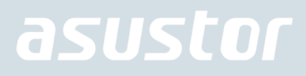

### Avisos

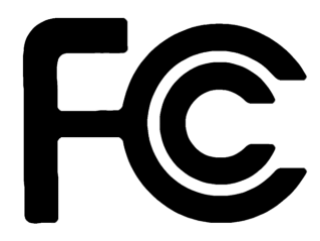

#### Declaración de la Comisión Federal de Comunicaciones (FCC)

Este dispositivo cumple el Apartado 15 de las normas de la FCC. Su funcionamiento está sujeto a las siguientes dos condiciones:

- Este dispositivo no puede causar interferencias.
- Este dispositivo debe aceptar cualquier interferencia recibida, incluyendo las interferencias que pueden provocar un funcionamiento no deseado.

Este equipo ha sido probado y cumple los límites establecidos para un dispositivo digital de clase A, conforme al Subapartado B del Apartado 15 de las normas de la FCC. Estos límites están concebidos para proporcionar una protección razonable frente a interferencias en una instalación doméstica. Este equipo genera, usa y puede radiar energía de radiofrecuencia, y si no se instala y utiliza conforme a las instrucciones, puede provocar interferencias en la recepción de señales de radio. No obstante, no se garantiza que no se produzcan interferencias en una instalación determinada. Si este equipo provoca interferencias en las comunicaciones de radio o televisión (lo cual se puede determinar apagando y encendiendo el equipo), se aconsejan las siguientes medidas para corregir las interferencias:

- Reoriente o reubique la antena receptora.
- Aumente la separación entre el equipo y el receptor.
- Conecte el equipo a una salida en un circuito distinto al que está conectado el receptor.
- Consulte con su distribuidor o con un técnico de radio/televisión profesional.

Los cambios o las modificaciones no autorizados de forma expresa por la parte responsable del cumplimiento pueden invalidar el derecho del usuario a utilizar el equipo.

#### Advertencia relativa al marcado CE

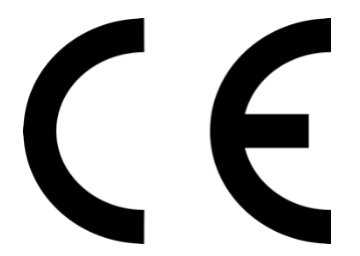

#### Marcado CE para dispositivos sin conexión Bluetooth/LAN inalámbrica

Este dispositivo cumple los requisitos de las directivas de la CEE 2004/108/CE "Compatibilidad Electromagnética" e IEC60950-1:2005 (2ª edición)+A1:2009 "Equipos de tecnología de la Información – Seguridad".

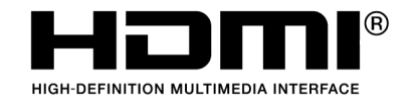

The Adopted Trademarks HDMI, HDMI High-Definition Multimedia Interface, HDMI trade dress and the HDMI Logos are trademarks or registered trademarks of HDMI Licensing Administrator, Inc. in the United States and other countries.

## Medidas de seguridad

Las siguientes medidas de seguridad aumentarán la vida útil del NAS. Siga todas las precauciones e instrucciones.

#### Electricidad

- Unplug this product from the power source before cleaning.
- Use only the bundled power adapter. Using other power adapters may damage your device.
- Ensure that you plug the power adapter to the correct power input rating. Check the label on the power adapter for the power rating.

#### Uso

- DO NOT place this product in a location where it may get wet.
- Place this product on a flat and stable surface.
- Use this product in environments with an ambient temperature between 0°C and 40°C.
- DO NOT block the air vents on the case of this product. Always provide proper ventilation for this product.
- DO NOT insert any object or spill liquid into the air vents. If you encounter technical problems with this product, contact a qualified service technician or your retailer. DO NOT attempt to repair this product yourself.

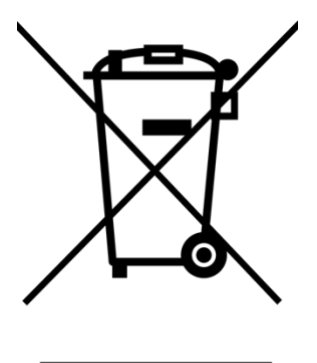

NO deseche este producto con los residuos municipales. Este producto ha sido diseñado para permitir el reciclaje y una adecuada reutilización de sus piezas. Este símbolo de un contenedor de basura tachado indica que el producto (equipos eléctricos y electrónicos) no debe desecharse junto con los residuos municipales. Consulte la normativa local acerca del desecho de productos electrónicos.

## 1. Contenido de la caja

### Modelos aplicables: AS6702T, AS6704T, AS6706T

| Dispositivo NAS               | AS6702T | AS6704T | AS6706T |
|-------------------------------|---------|---------|---------|
| Cable de alimentación         | x1      | x1      | x1      |
| Adaptador de corriente        | x1      | x1      | N/A     |
| Cable de red RJ45             | x2      | x2      | x2      |
| Cable alimentación<br>Bracket | x1      | x1      | N/A     |

|                                                               | 1  | 1   | 1   |
|---------------------------------------------------------------|----|-----|-----|
| Tornillos para usar con la<br>unidad de disco duro de<br>3,5" | x8 | x16 | x24 |
| Tornillos para usar con la<br>unidad de disco duro de<br>2.5" | x8 | x16 | x24 |
| Guía de instalación<br>rápida                                 | x1 | x1  | x1  |

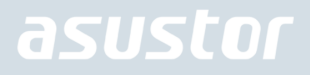

## 2. Accesorios opcionales

Los siguientes productos pueden adquirirse en tiendas locales y en la tienda de accesorios de ASUSTOR (<u>http://shop.asustor.com</u>).

## 3. Guía de instalación de hardware

Todos los datos almacenados en los discos duros se borrarán y NO SE PODRÁN recuperar. Haga una copia de seguridad de todos los datos importantes antes de inicializar el sistema.

### Herramientas necesarias para la instalación de los discos

- Destornillador tipo Phillips
- Al menos un disco de 3.5"/2.5" SATA. (Para ver la lista de compatibilidades: <u>http://www.asustor.com/service/hd?id=hd</u>)

### Instalación del disco duro

1. Pulse el botón en la parte inferior de la bandeja de disco duro para desbloquear el mecanismo de seguro.

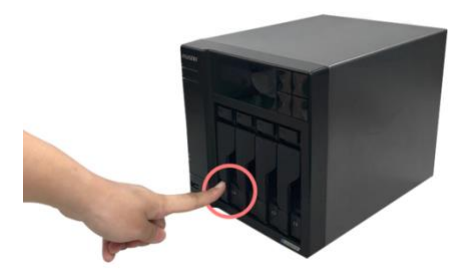

2. Con la ayuda del mecanismo de seguro, tire suavemente de la bandeja de disco para extraerla de la bahía de disco.

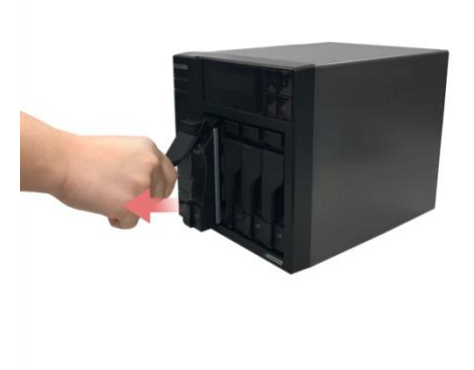

3. Monte el disco duro en la bandeja de disco.

Discos duros de 3,5 pulgadas: coloque el disco duro en la bandeja de disco, con los orificios de montaje en los laterales del disco duro y la bandeja de disco alineados. Fije la unidad con cuatro tornillos.

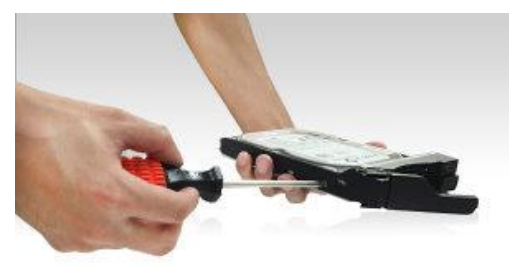

Discos duros de 2,5 pulgadas y discos duros SSD: coloque el disco duro en el área de la bandeja de disco indicada en rojo (véase la imagen a continuación). Asegúrese de que los orificios de montaje en la parte inferior del disco duro y la bandeja de disco estén alineados. Fije la unidad con cuatro tornillos.

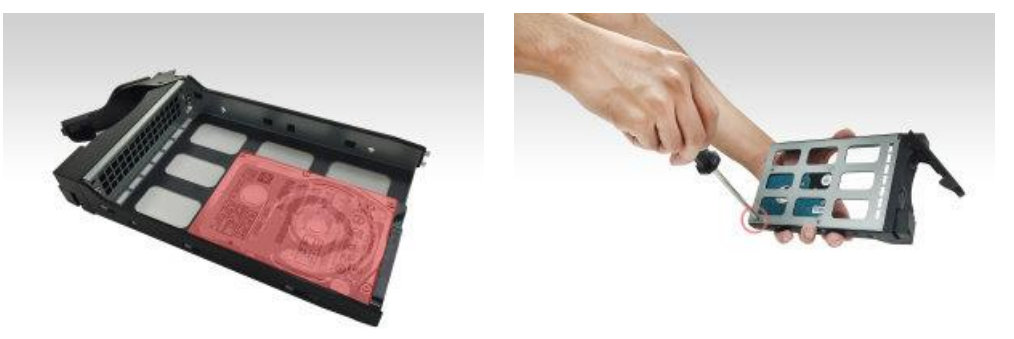

4. Deslice la unidad de disco en los raíles de la bahía de disco. Con la ayuda del mecanismo de seguro, empuje suavemente la bandeja de disco hasta que quede encajada en la bahía de disco. Presione el mecanismo de seguro para fijar la bandeja de disco. El mecanismo de seguro se cerrará fácilmente mediante un clic. Compruebe que la bandeja de disco esté correctamente introducida en la bahía de disco antes de cerrar el mecanismo de seguro.

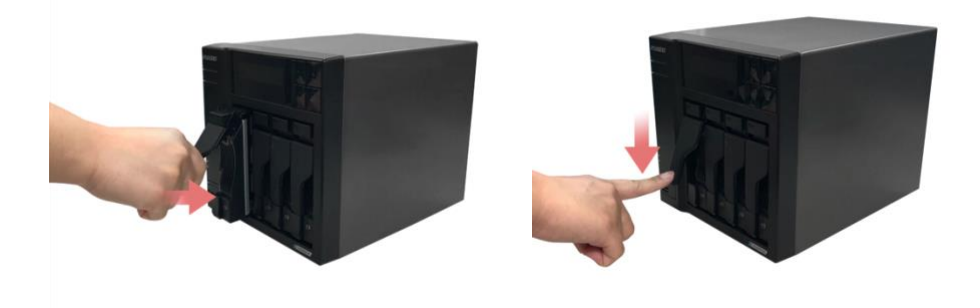

5. Una vez que el pestillo está asegurado, puede bloquearlo mediante el seguro de la bandeja de discos. Con la ayuda de un destornillador de cabeza plana, gire el seguro en sentido antihorario para bloquear el mecanismo de cierre. Para desbloquearlo, gire el candado en sentido horario.

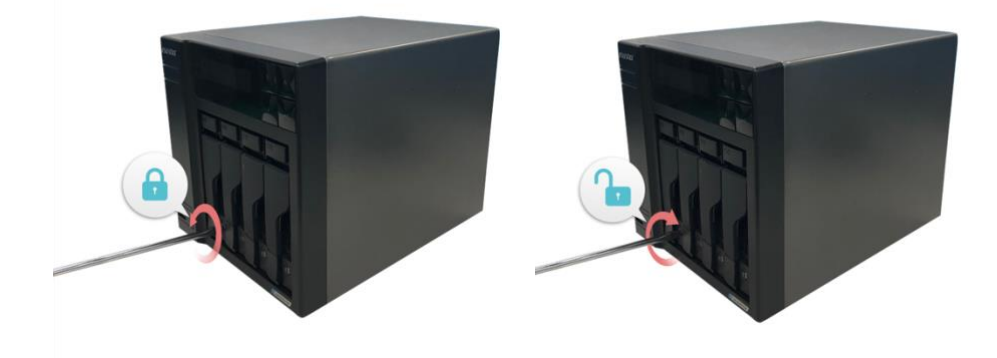

### Fijación del cable de alimentación

Nota: Puede utilizar el soporte de cable que se suministra para asegurar el cable de alimentación en su lugar, si está preocupado de que el cable de alimentación del NAS se separe al moverlo.

1. Saca el soporte del cable de la caja de accesorios.

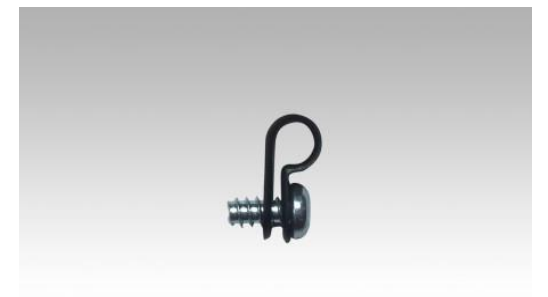

2. Adjunta el soporte al cable de alimentación como se muestra en la imagen de abajo.

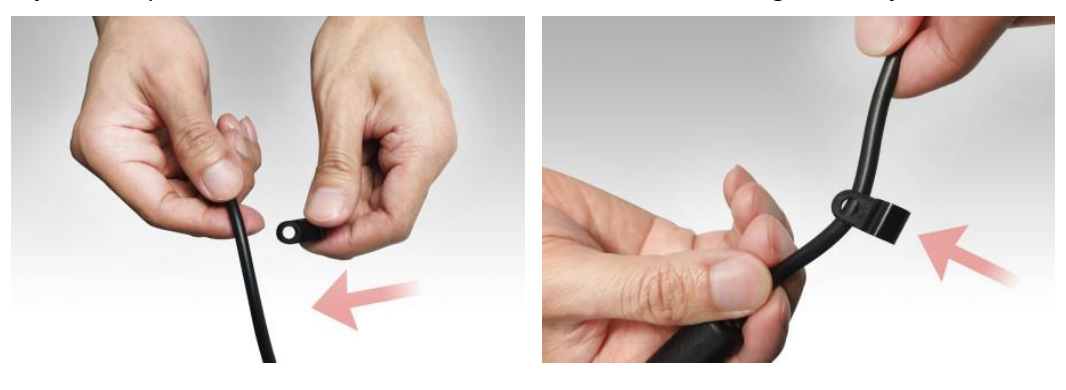

3. Extrae el tornillo del ventilador desatornillándolo en sentido contrario a las agujas del reloj.

AS6702T

AS6704T

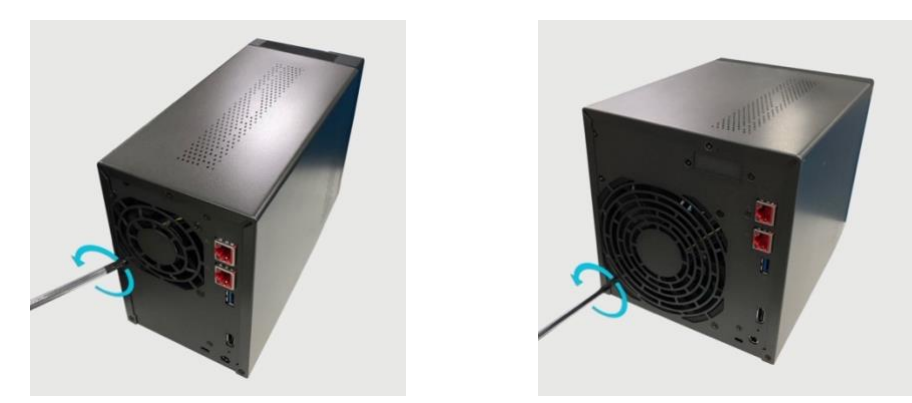

4. Sitúa el soporte sobre el agujero del tornillo que has quitado. Fija el soporte volviendo a poner el tornillo del ventilador. AS6702T

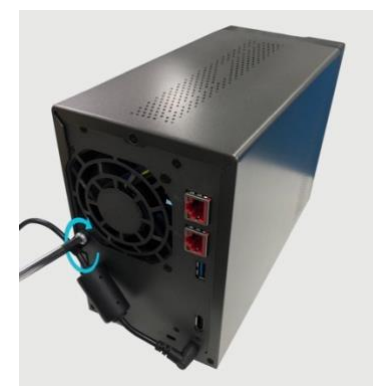

AS6704T

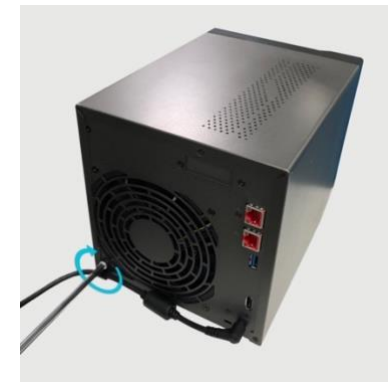

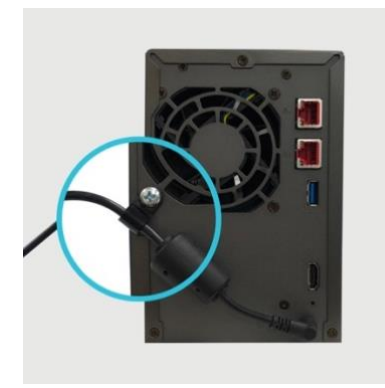

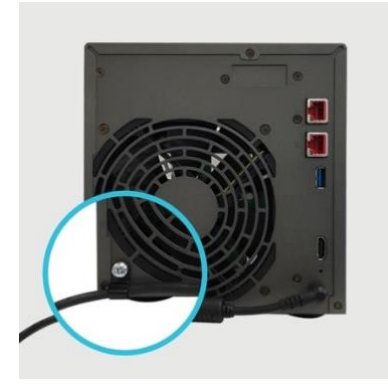

### Conexión y alimentación del NAS

- 1. Conecte el NAS a la fuente de alimentación.
- 2. Conecte el NAS al enrutador, conmutador o concentrador mediante un cable Ethernet.

AS6702T

AS6704T

AS6706T

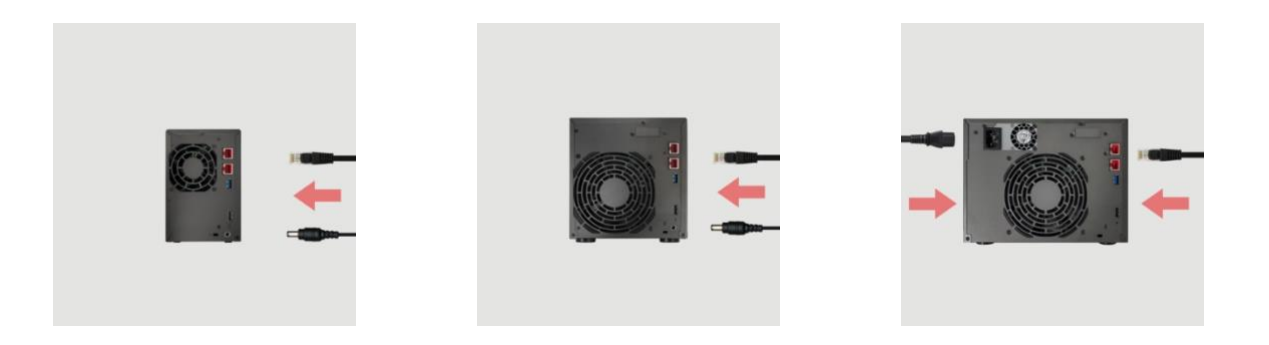

3. Mantenga pulsado el botón de encendido/apagado durante 1 ó 2 segundos hasta que el indicador LED de alimentación se encienda en azul. Esto indica que el NAS está encendido. Durante el encendido del NAS, el indicador LED de estado del sistema parpadeará en verde y el indicador LED de red se encenderá en azul.

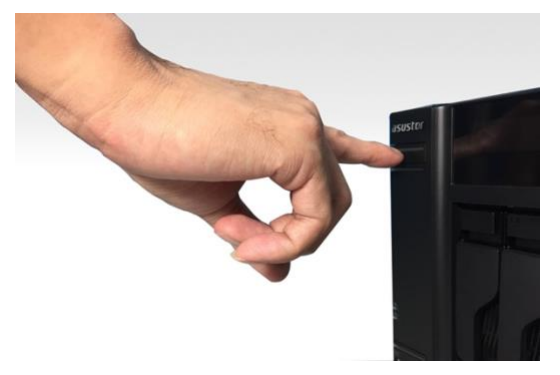

4. El NAS estará listo para usarse una vez que el indicador LED verde de estado del sistema deje de parpadear y se estabilice. El zumbador del sistema también emitirá una señal sonora. La instalación de hardware ha finalizado. Consulte la guía de instalación de software para configurar los ajustes del sistema.

### Actualización de la memoria del sistema

### Notas y precauciones

Todos los dispositivos NAS de la serie AS67 admiten hasta 16 GB de memoria. Antes de añadir o quitar módulos de memoria, lea detenidamente las siguientes precauciones.

- El NAS y los módulos de memoria utilizan componentes y tecnología de conectores electrónicos de alta precisión. Para evitar perder la garantía durante el periodo de garantía del producto, recomendamos los siguiente:
  - Memoria para dispositivos de la serie AS67 puede adquirirse en los distribuidores locales o la ASUSTOR en línea Tienda de Accesorios (<u>http://shop.asustor.com</u>).
  - ✓ No instale el módulo de memoria usted mismo si no está familiarizado con el proceso de actualización de memoria en un equipo.
  - ✓ No toque los conectores ni abra la tapa del compartimiento del módulo de memoria.
- En caso de añadir o quitar módulos de memoria usted mismo, podría romper la ranura o el módulo, o equivocarse en la conexión y averiar el NAS. En ese caso, se cobrará la reparación.
- Procure no cortarse las manos o los dedos con los bordes afilados del módulo de memoria, los componentes internos o las placas de circuito del NAS.

- ASUSTOR no garantiza el funcionamiento de los módulos de memoria de terceros en el NAS.
- Asegúrese de apagar el NAS y los periféricos, y de desconectar todos los accesorios y cables de conexión antes de añadir o quitar módulos de memoria.
- Para evitar descargas eléctricas de los módulos de memoria, siga las instrucciones siguientes:
  - ✓ No trabaje en una ubicación que produzca electricidad estática fácilmente (p.ej., sobre una alfombra).
  - Antes de añadir o quitar módulos de memoria, toque un objeto metálico externo distinto de su NAS para eliminar la electricidad estática y protegerse contra una posible descarga eléctrica. No toque los componentes metálicos en el interior del NAS.
- No inserte un módulo de memoria en la ranura en la dirección equivocada. Podría dañar el módulo o la ranura, y la placa de circuitos podría incendiarse.
- Utilice un destornillador apropiado para el tamaño de los tornillos.
- No extraiga o afloje tornillos distintos de los especificados.

### Piezas y herramientas necesarias

Destornillador de cabeza cruciforme

### Extracción de la tapa

1. Seleccione [Apagar] en el menú del usuario de ADM para apagar el NAS.

|                   |                         |               |                   | 12           | admin                             | 10 | 0 | Q, |
|-------------------|-------------------------|---------------|-------------------|--------------|-----------------------------------|----|---|----|
|                   |                         |               |                   | 4            | Personal                          |    |   |    |
|                   |                         |               |                   |              | Suspender                         |    |   |    |
|                   | - Janakana              |               | $\bigcirc$        | $\mathbf{O}$ | Reiniciar                         |    |   |    |
|                   |                         | A             |                   |              | ) Apagar                          |    |   |    |
| Control de acceso | Monitor de<br>actividad | App Cantral   | Ayuda an Imaa     | Copie de G   | <ul> <li>Cerrar sesión</li> </ul> |    |   |    |
|                   |                         |               |                   | Y            |                                   |    |   |    |
|                   | 6                       | (AA)          | 6-1               |              |                                   |    |   |    |
|                   | a la                    |               |                   |              |                                   |    |   |    |
| File Explorer     |                         | Configuration | Administration de |              | EZ Sync Manager                   |    |   |    |
|                   |                         |               |                   |              |                                   |    |   |    |
|                   |                         |               |                   |              |                                   |    |   |    |
|                   | Clam///                 |               |                   |              |                                   |    |   |    |
| Snapshot Center   | ClamAV                  | DataSyste for |                   |              |                                   |    |   |    |
|                   |                         |               |                   |              |                                   |    |   |    |
|                   |                         |               |                   |              |                                   |    |   |    |
|                   |                         |               |                   |              |                                   |    |   |    |
|                   |                         |               |                   |              |                                   |    |   |    |

2. Desconecte todos los cables y dispositivos conectados al NAS, incluido el cable de alimentación.

| AS6702T | AS6704T |
|---------|---------|
| AS6702T | AS6704T |

AS6706T

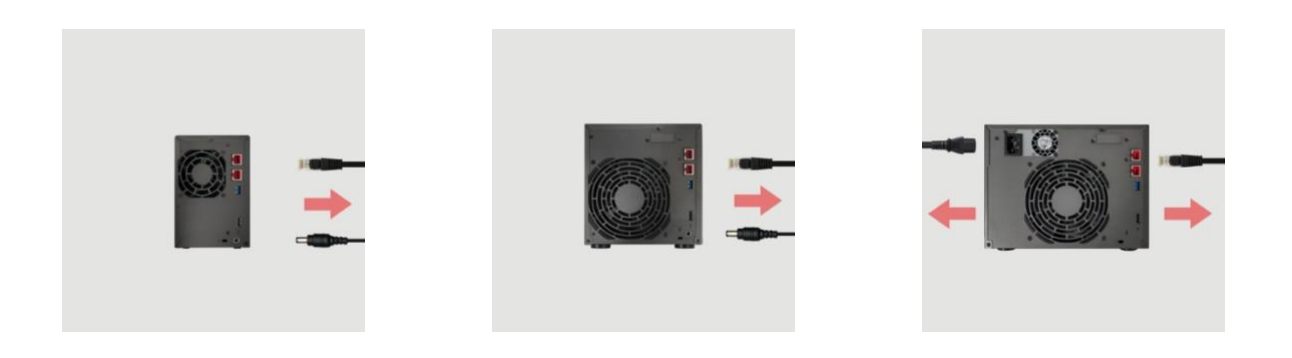

3. Utilice un destornillador para aflojar los tres tornillos situados en la parte posterior del NAS, tal como se muestra en la imagen.

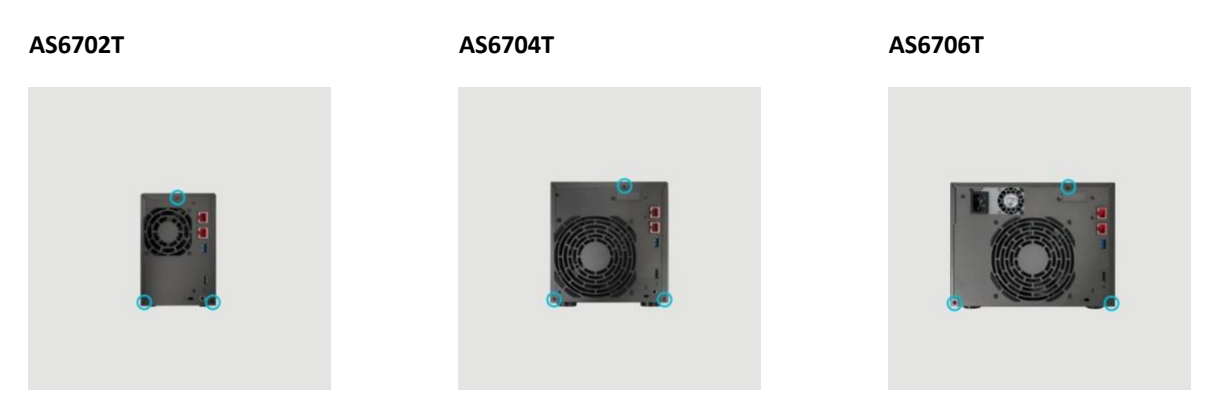

4. Sujete la tapa por ambos lados con las manos y tire suavemente de ella para extraerla del bastidor.

### Instalación de memoria

1. Al abrir el NAS, las ranuras de la RAM se pueden encontrar en la placa base, en el lado izquierdo del NAS. Inserte un DIMM en una ranura vacía, en un ángulo de 45° y alinee las muescas de la RAM y la ranura.

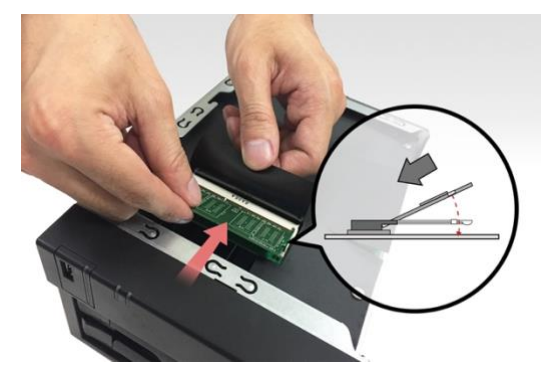

2. Empuje suavemente el DIMM hacia abajo, hasta que ambos pestillos encajen en su lugar. La RAM debe estar alineada con la placa base.

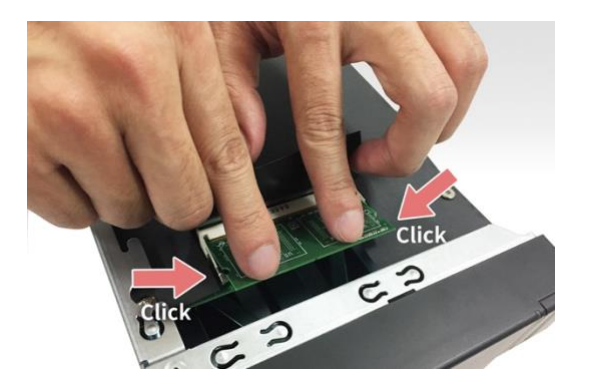

### Colocación de la tapa

1. Vuelva a colocar la tapa y apriete los tres tornillos que retiró previamente.

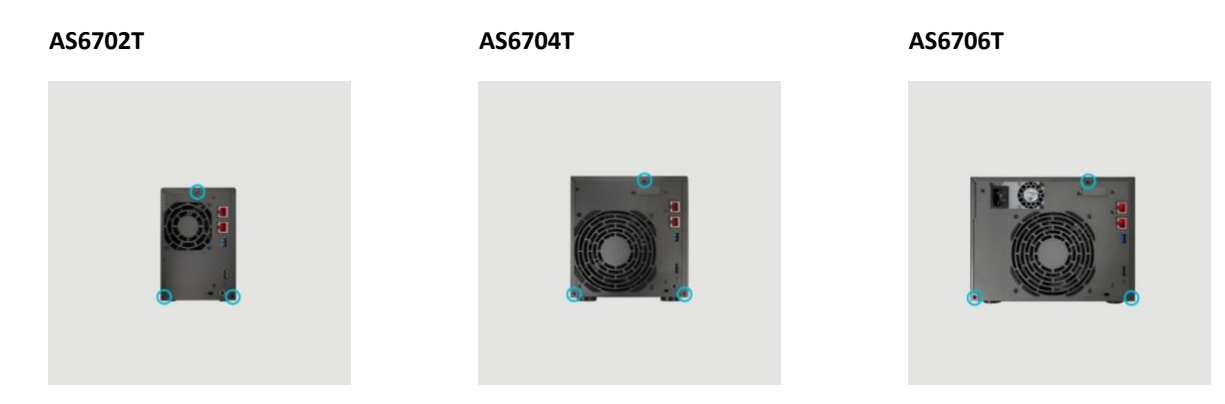

2. Vuelva a conectar todos los cables, incluido el cable de alimentación, y encienda el NAS.

AS6702T AS6704T AS6706T

### Instalación de los SSD M.2

### Precauciones de instalación de M.2

AS6702T, AS6704T y AS6706T proporcionan cuatro ranuras SSD M.2. Para obtener la máxima compatibilidad, haga clic aquí para obtener una lista de SSDs M.2 compatibles.

### Piezas y herramientas necesarias

Destornillador de cabeza cruciforme

### Extracción de la tapa

1. Seleccione [Apagar] en el menú del usuario de ADM para apagar el NAS.

|                   |                         |                         |                                     | 11                         | admin                             | 0 | 0 | Q, |
|-------------------|-------------------------|-------------------------|-------------------------------------|----------------------------|-----------------------------------|---|---|----|
|                   |                         |                         |                                     | \$                         | Personal                          |   |   |    |
|                   | -44                     |                         |                                     |                            | ) Re <mark>inic</mark> iar        |   |   |    |
| Control de acceso | Monitor de<br>actividad | App Central             | Ayuda an linea                      | Copia de<br>segundad y re  | <ul> <li>Cerrar sesión</li> </ul> |   |   |    |
|                   | 6                       |                         |                                     | i                          | $\bigcirc$                        |   |   |    |
| File Explorer     |                         |                         | Administration de<br>almacenamiento | Información del<br>sistema |                                   |   |   |    |
|                   | ClamAv.                 | •                       |                                     |                            |                                   |   |   |    |
| Snapshot Center   | ClamAV                  | DataSync for<br>Dropbox |                                     |                            |                                   |   |   |    |
|                   | Ad -                    |                         |                                     |                            |                                   |   |   |    |

2. Desconecte todos los cables y dispositivos conectados al NAS, incluido el cable de alimentación.

| AS6702T | AS6704T | AS6706T |
|---------|---------|---------|
|         |         |         |

3. Utilice un destornillador para aflojar los tres tornillos situados en la parte posterior del NAS, tal como se muestra en la imagen.

AS6702T

AS6704T

AS6706T

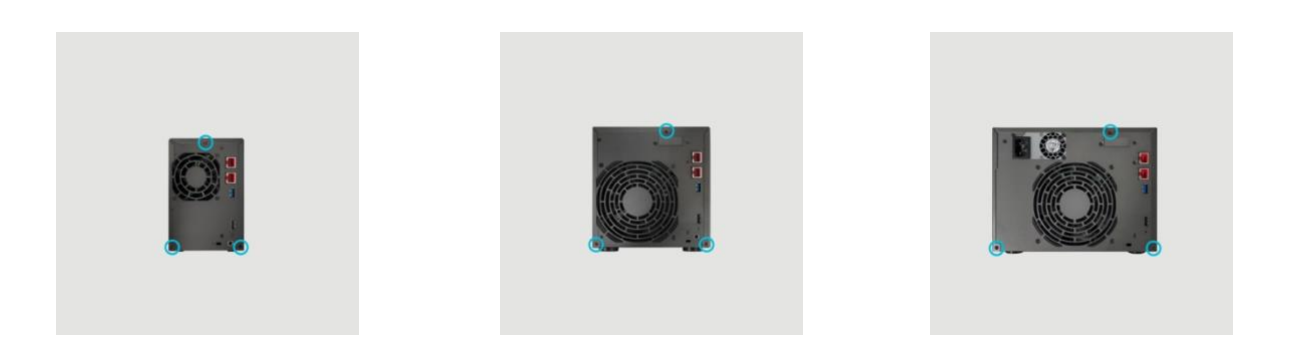

4. Sujete la tapa por ambos lados con las manos y tire suavemente de ella para extraerla del bastidor.

### Instalación de los SSD M.2

1. Para obtener la mejor experiencia posible, instale las unidades SSD en el orden que se muestra en las siguientes imágenes.

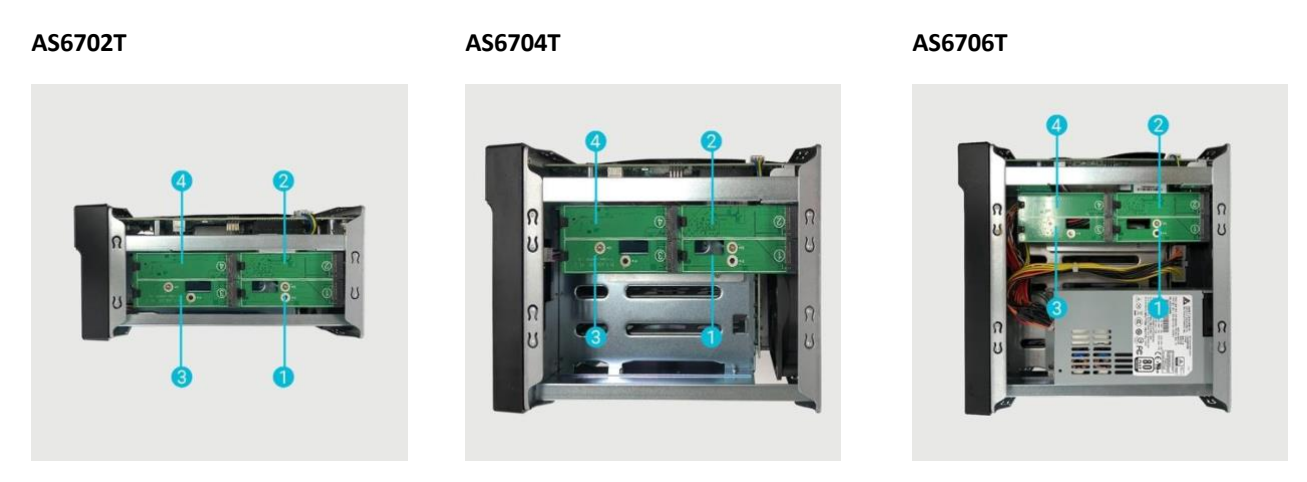

2. Inserte el SSD M.2 en ángulo, alinee la muesca con el conector e inserte la unidad M.2. Asegúrese de que el SSD M.2 esté completamente insertado, sostenga la palanca de plástico y presione hacia abajo el SSD M.2 hasta que encaje en la ranura.

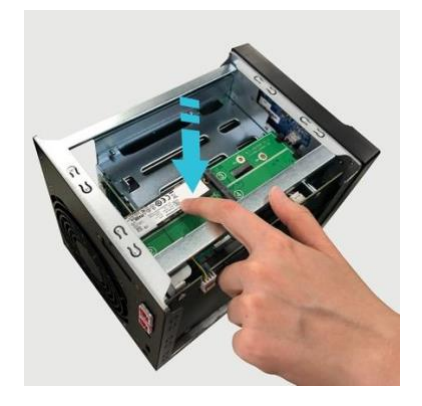

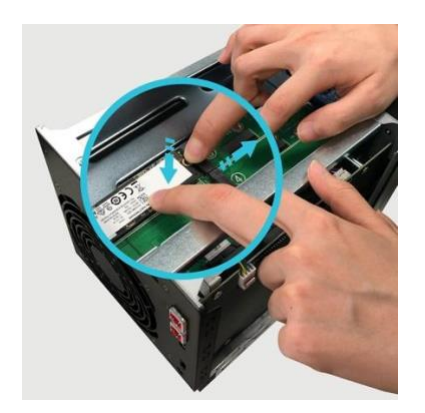

3. Repita el proceso para todos los demás SSD M.2.

AS6702T

AS6704T

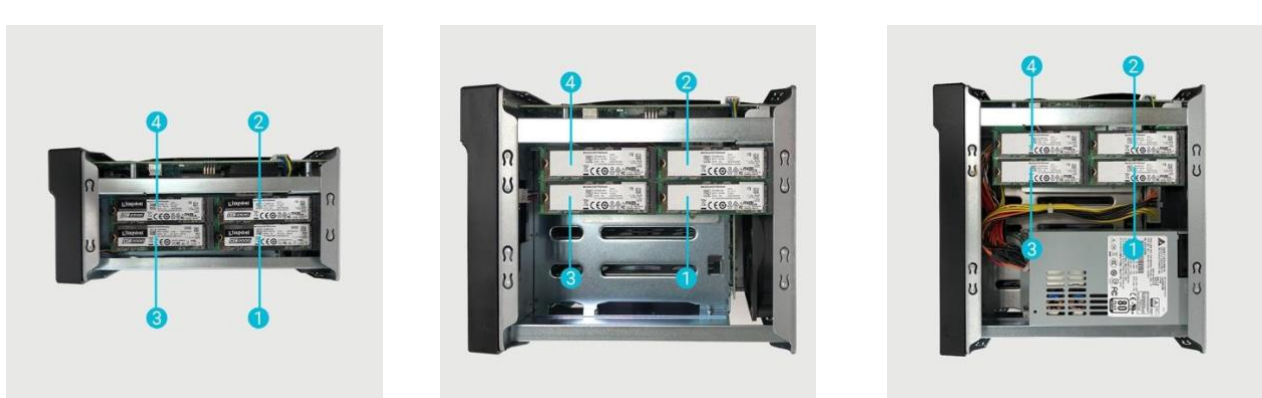

### Colocación de la tapa

1. Vuelva a colocar la tapa y apriete los tres tornillos que retiró previamente.

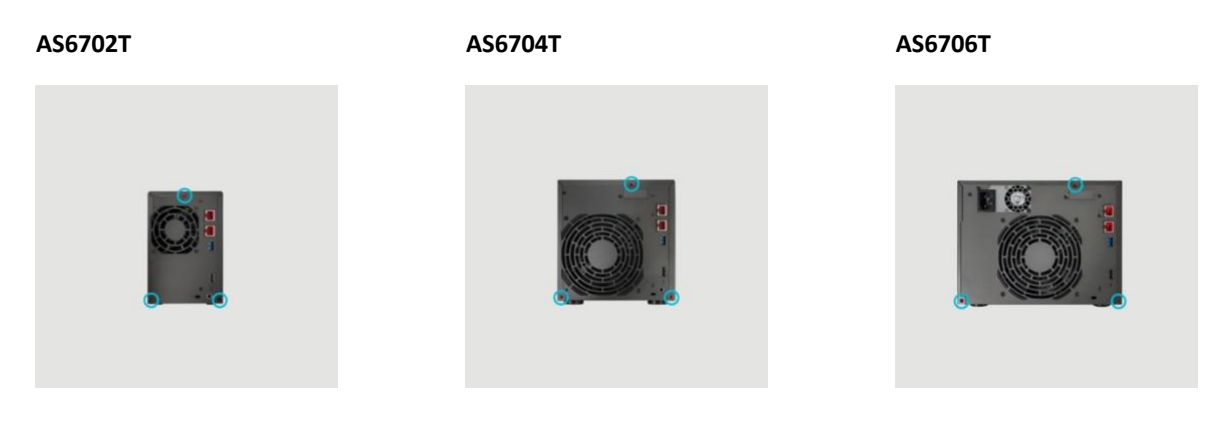

2. Vuelva a conectar todos los cables, incluido el cable de alimentación, y encienda el NAS.

AS6702T

AS6704T

AS6706T

AS6706T

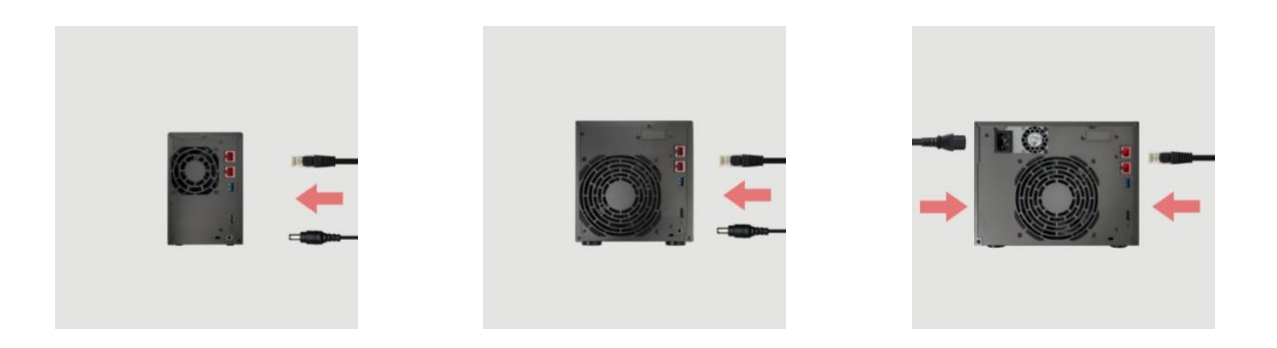

### Instalación de una tarjeta de red

1. Para añadir una tarjeta Ethernet de 10 Gigabits, instale ASUSTOR NAS PCIe Mode Switcher desde App Central.

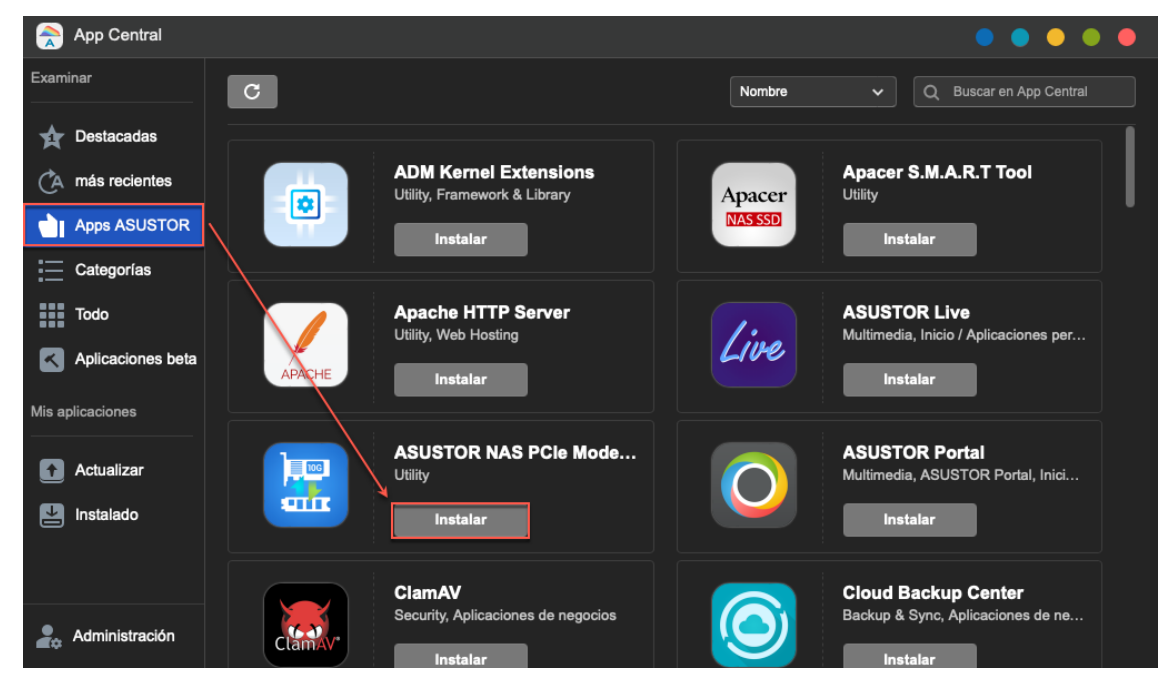

2. Seleccione 10G NIC y presione Aplicar.

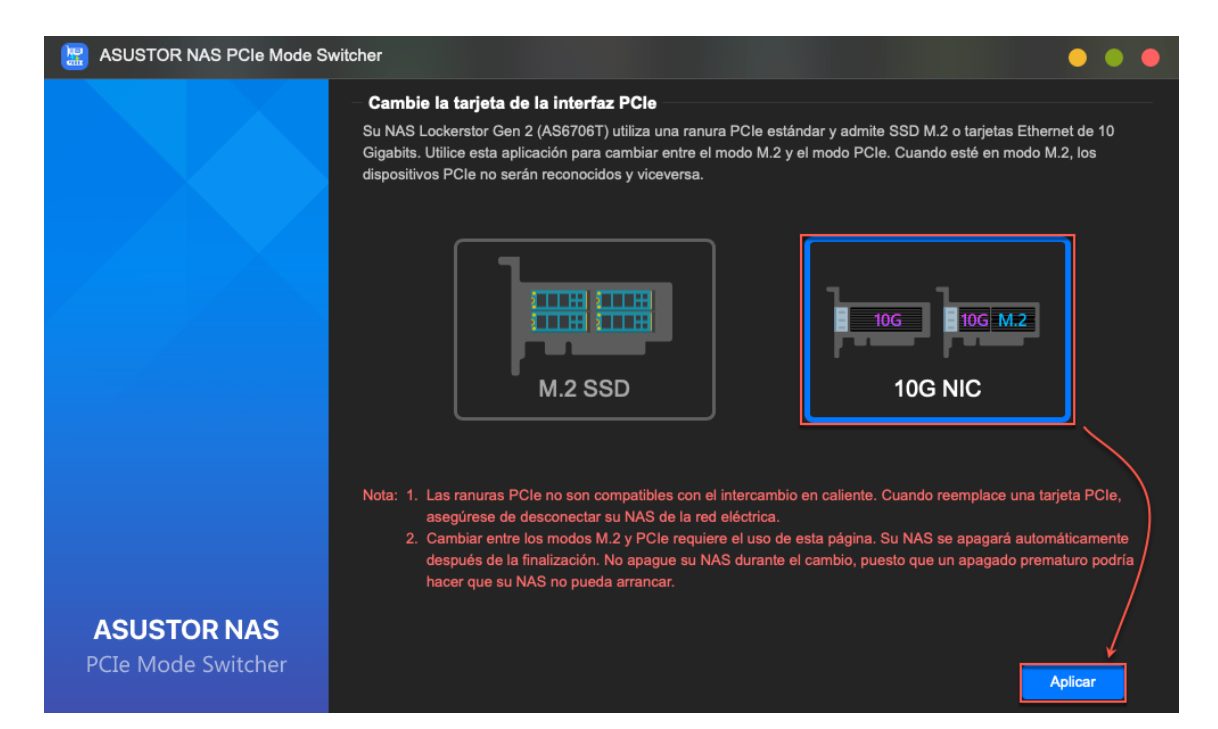

#### 3. Haga clic en Aceptar.

| B ASUSTOR NAS PCIe Mode Sv        | ritcher • •                                                                                                    |
|-----------------------------------|----------------------------------------------------------------------------------------------------|
|                                   | Cambie la tarjeta de la interfaz PCIe<br>Su NAS Lockerstor Gen 2 (AS6706T) utiliza una ranura PCIe estándar y admite SSD M.2 o tarjetas Ethernet de 10<br>Gigabits. Utilice esta aplicación para cambiar entre el modo M.2 y el modo PCIe. Cuando esté en modo M.2, los<br>dispositivos PCIe no serán reconocidos y viceversa. |
|                                   | Confirmación                                                                                                    |
|                                   | ¿Desea cambiar entre el modo M.2 y el modo<br>PCle?<br>10G<br>10G M.2<br>10G M.2                                                                                                    |
|                                   | Aceptar Cancelar iente. Cuando reemplace una tarjeta PCIe,                                                                                                    |
|                                   |                                                                                                    |
| ASUSTOR NAS<br>PCIe Mode Switcher | Aplicar                                                                                                    |

4. Después de la confirmación, su NAS se apagará. Después de apagar, podrá instalar la tarjeta Ethernet de 10 Gigabits, después de desconectar su NAS de la red eléctrica.

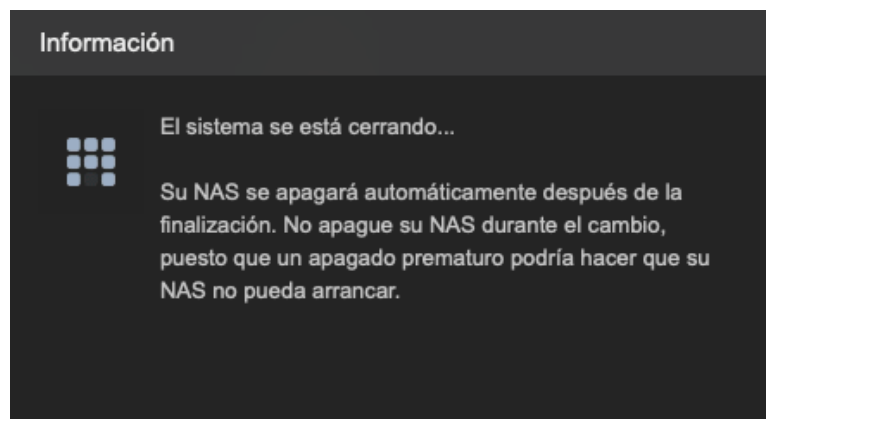

### Piezas y herramientas necesarias

Destornillador de cabeza cruciforme

### Extracción de la tapa

1. Desconecte todos los cables y dispositivos conectados al NAS, incluido el cable de alimentación.

#### AS6704T

#### AS6706T

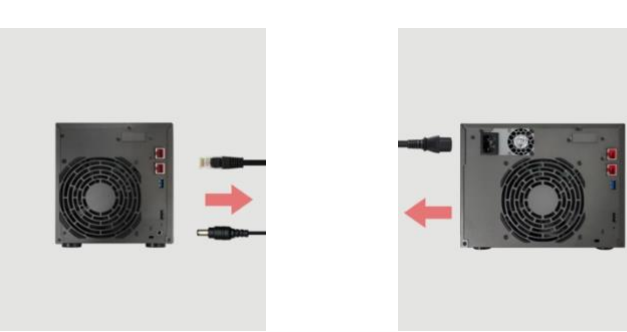

El zócalo PCIe integrado en su NAS no admite la funcionalidad de intercambio en caliente. Apague y desconecte su. NAS antes de cambiar entre dispositivos PCIe.

2. Utilice un destornillador para aflojar los tres tornillos situados en la parte posterior del NAS, tal como se muestra en la imagen.

#### AS6704T

#### AS6706T

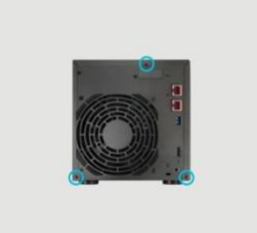

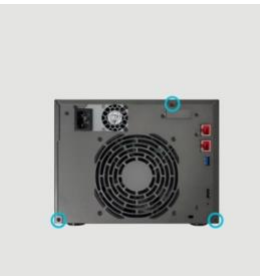

3. Sujete la tapa por ambos lados con las manos y tire suavemente de ella para extraerla del bastidor.

### Instalación de una tarjeta de red

1. Para quitar la tarjeta M.2, desatornille los tornillos como se muestra a continuación.

AS6704T

AS6706T

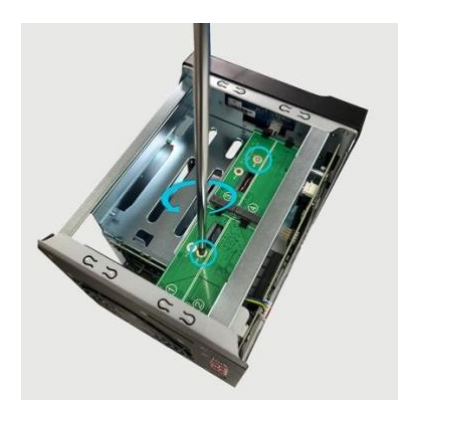

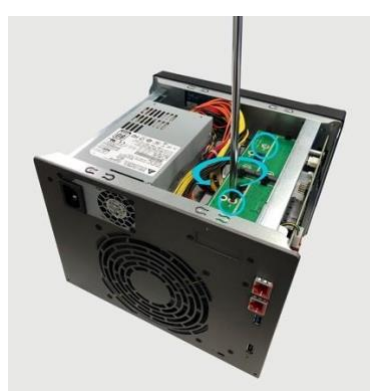

2. Extraiga suavemente la tarjeta M.2 de la ranura PCIe, como se muestra a continuación.

#### AS6704T

#### AS6706T

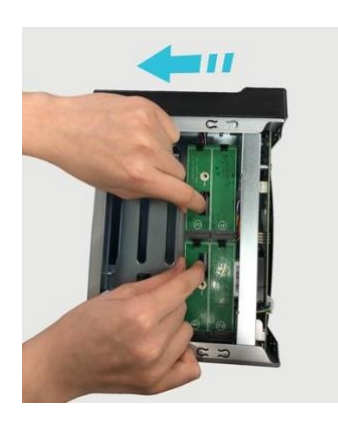

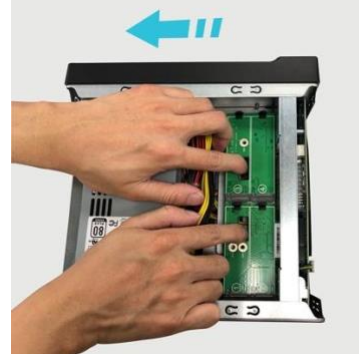

3. Quite los dos tornillos que sujetan el soporte para la tarjeta M.2.

AS6704T

AS6706T

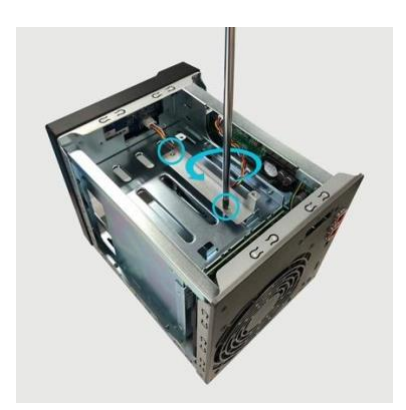

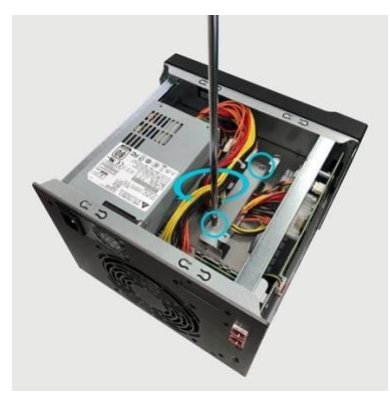

4. Saque el soporte del NAS.

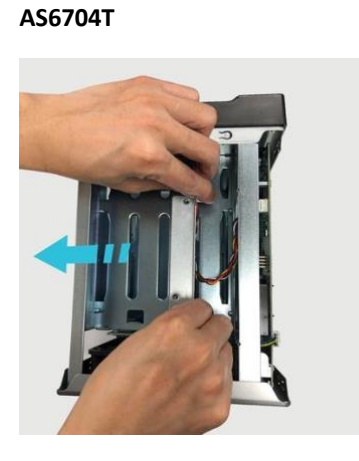

AS6706T

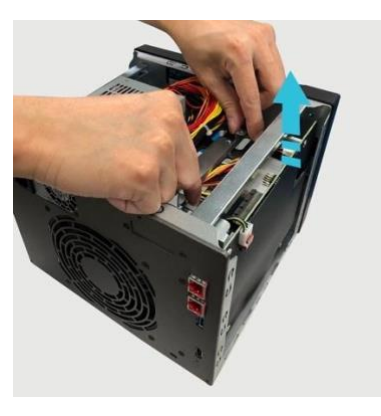

5. Quite ambos tornillos en la parte posterior del NAS y el soporte marcador de posición.

#### AS6704T

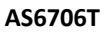

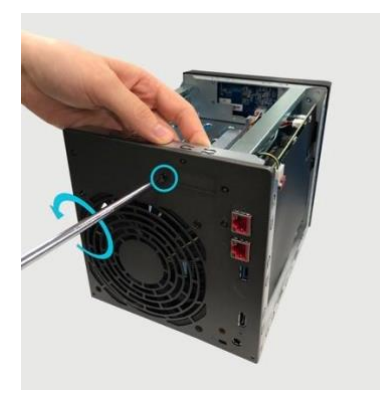

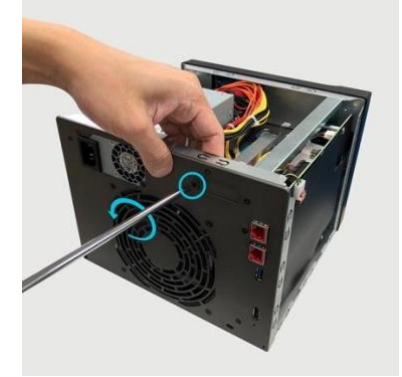

6. Desatornille y retire el soporte de altura completa de la tarjeta de red AS-T10G2. La instalación de <u>AS-T10G2</u> requiere el uso del soporte incluido, diseñado para la serie de dispositivos NAS Lockerstor Gen2.

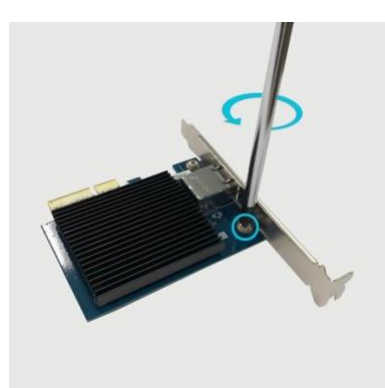

7. Fije el soporte específico de NAS al AS-T10G2 y apriete los tornillos.

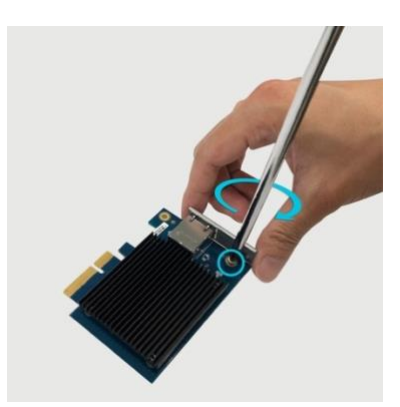

8. Inserte suavemente la tarjeta de red en la ranura PCIe de su NAS.

#### AS6704T

#### AS6706T

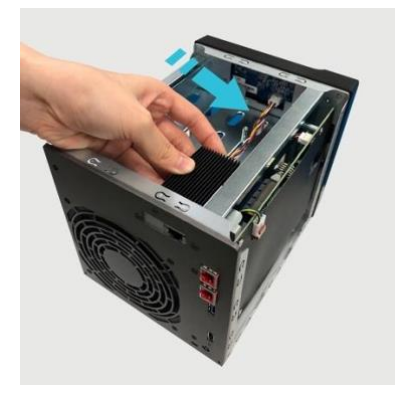

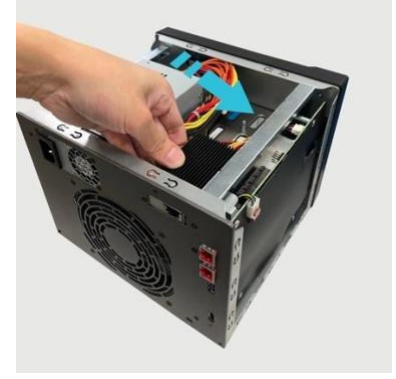

9. Fije la tarjeta de red al NAS con tornillos.

#### AS6704T

AS6706T

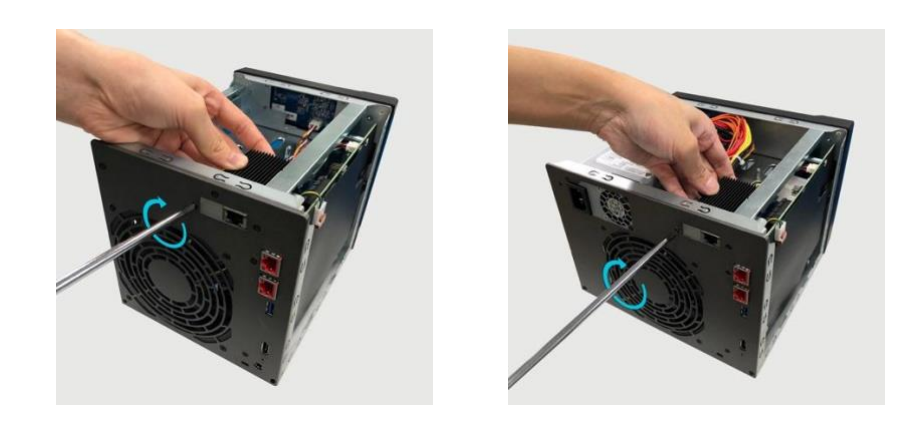

10. Siga estas instrucciones en orden inverso para reinstalar la tarjeta M.2.

### Colocación de la tapa

1. Vuelva a colocar la tapa y apriete los tres tornillos que retiró previamente.

#### AS6704T

AS6706T

![](_page_24_Picture_7.jpeg)

![](_page_24_Picture_8.jpeg)

2. Vuelva a conectar todos los cables, incluido el cable de alimentación, y encienda el NAS.

#### AS6704T

#### AS6706T

![](_page_24_Picture_12.jpeg)

![](_page_24_Picture_13.jpeg)

### 4. Guía de instalación de software

Puede elegir entre cuatro métodos de instalación. Vaya a la sección de descargas del sitio web de ASUSTOR (<u>http://www.asustor.com/service/downloads</u>) para descargar el software más reciente.

### Instalación con Centro de descargas

### Usuarios de Windows

1. Una vez se haya instalado Control Center de ASUSTOR, se analizará la red en busca de dispositivos NAS de ASUSTOR.

| ACC (ASUSTOR O   | Control Center)  |         |                  |                   |             |        | - 🗆 X     |
|------------------|------------------|---------|------------------|-------------------|-------------|--------|-----------|
| asust            | Dr               |         |                  |                   |             |        | English 🗸 |
| Scan             | <b>A</b><br>Open | Conne   | ct ADM Update    | (D)<br>Service    | Action      |        |           |
| Name             | I IP I           | Model   | Serial Number 🔺  | MAC Address       | ADM Version | Status | Enable    |
| AS6208T-80F7     | 172.16.2.35      | AS6208T | AS16066210TM0007 | 10:bf:48:8b:80:f7 | 3.4.1.R7Q6  | Ready  | 4         |
| AS3202T-LEO      | 172.16.9.116     | AS3202T | AS16073204TM0003 | 10:bf:48:9b:86:99 | 3.4.3.B9R1  | Ready  |           |
| AS6102T-87CE-MM  | 172.16.2.24      | AS6102T | AS16076104TM0341 | 10:bf:48:8b:88:64 | 3.4.2.R932  | Ready  |           |
| AS6204T-88DF     | 172.16.1.121     | AS6204T | AS16076204TM0144 | 10:bf:48:8b:88:df | 3.4.0.R7N3  | Ready  |           |
| AS6204R          | 172.16.10.130    | AS6204R | AS16076212RM0006 | 10:bf:48:8b:8b:bf | 2.6.2.R6L2  | Ready  |           |
| Surveillance     | 172.16.2.179     | AS6204R | AS16076212RM0009 | 10:bf:48:8b:8b:b8 | 2.7.3.RHQ3  | Ready  |           |
| AS-6212R-S       | 172.16.10.31     | AS6212R | AS16076212RM0011 | 10:bf:48:8b:8b:9b | 3.5.0.A9G1  | Ready  |           |
| AS4004T-Jean     | 172.16.1.62      | AS4004T | AS20180620TM0215 | 00:51:82:11:22:02 | 3.4.3.B9G1  | Ready  |           |
| AS5110T-5129-S   | 172.16.2.77      | AS5110T | AS25015110TM0000 | 20:14:12:10:51:2b | 3.4.2.R932  | Ready  |           |
| AS7008T-00r01-ri | 172.16.2.10      | AS7008T | AS87654321TM3333 | 20:14:08:27:00:01 | 3.5.0.A9G1  | Ready  | _         |
| AS6202T-AAA      | 172.16.2.105     | AS6202T | ASUSTORRDTEST    | 20:15:07:13:62:04 | 3.3.1.RIH2  | Ready  |           |
| AS-604T-vivian   | 172.16.1.109     | AS-604T | AT1207608MB0047  | 10:bf:48:89:c4:2e | 3.5.0.A9R1  | Ready  |           |
| AS-604T-C534     | 172.16.2.218     | AS-604T | AT1207608MB00EA  | 10:bf:48:89:c5:33 | 3.4.3.B9K1  | Ready  |           |

2. Seleccione su NAS en la lista y siga las instrucciones del asistente para la instalación para completar el proceso de configuración.

|         | Bienvenido<br>Este asistente para la<br>enicialización<br>predeterminadas pa                                                         | Español    Español             |          |   |   |   |  |  |  |
|---------|----------------------------------------------------------------------------------------------------|--------------------------------|----------|---|---|---|--|--|--|
|         | Utiliza opciones optimizadas de acuerdo con la configuración del ordenador y las<br>unidades de disco duro instaladas. (Recomendado) | Configuración con un solo clic |          | L |   |   |  |  |  |
|         | Configure manualmente los parámetros paso a paso.                                                                                    | Configuración predeterminada   |          |   |   |   |  |  |  |
|         |                                                                                                    |                                |          |   |   |   |  |  |  |
|         |                                                                                                    |                                |          |   |   |   |  |  |  |
|         |                                                                                                    |                                |          |   |   |   |  |  |  |
|         |                                                                                                    |                                |          |   |   |   |  |  |  |
| asustor |                                                                                                    |                                | <b>P</b> | • | 삼 | â |  |  |  |

### Usuarios de Mac

1. Una vez se haya instalado Control Center de ASUSTOR, se analizará la red en busca de dispositivos NAS de ASUSTOR.

|                    |               |          | Contr           | ol C | Center            |             |        |     |  |
|--------------------|---------------|----------|-----------------|------|-------------------|-------------|--------|-----|--|
| Name               | IP Address    | Model    | Serial Number   |      | MAC address       | ADM Version | Status | WOL |  |
| AS1004T-1124-rr    | 172.16.1.53   | AS1004T  | AL18041004EM00F | в    | 20:18:11:15:11:24 | 3.4.2.R932  | Ready  |     |  |
| AS1002T-76BE       | 172.16.2.117  | AS1002T  | AL18041004EM011 | 9    | 10:BF:48:8C:76:BE | 3.4.3.BA21  | Ready  |     |  |
| MARCO4004T         | 172.16.2.196  | AS4004T  | AL18054004TM00E | c    | 10:BF:48:8C:7D:FB | 3.4.1.R7Q6  | Ready  |     |  |
| AS4002T-RUDY       | 172.16.1.167  | AS4002T  | AL18064004TM002 | 21   | 10:BF:48:8C:95:DA | 3.4.2.R932  | Ready  |     |  |
| AS4002T-9B26       | 172.16.2.160  | AS4002T  | AL18064004TM003 | 15   | 10:BF:48:8C:9B:26 | 3.4.3.BA21  | Ready  |     |  |
| AS6404T-1400TC     | 172.16.1.3    | AS6404T  | AL18076404TM003 | 0    | 20:18:12:12:14:00 | 3.4.2.R932  | Ready  |     |  |
| AS1004T-LEO        | 172.16.2.156  | AS1004T  | AL18081004EM03D | F    | 20:19:02:19:16:1A | 3.4.3.BA21  | Ready  |     |  |
| AS6302T-CDCF-ri    | 172.16.10.235 | A\$6302T | AL18116304TM012 | в    | 10:8F:48:8C:DC:8D | 3.3.1.BHT1  | Ready  |     |  |
| AS6404T-DD51-AA    | 172.16.3.94   | AS6404T  | AL18116404TM005 | E    | 10:BF:48:8C:DD:51 | 3.4.2.R932  | Ready  |     |  |
| AS6404T-jinnnnnnnn | 172.16.1.142  | AS6404T  | AL18116404TM006 | 4    | 10:BF:48:8C:DD:59 | 3.4.3.B9R1  | Ready  |     |  |
| φ                  |               |          |                 |      |                   |             | 9      | +   |  |

2. Seleccione su NAS en la lista y siga las instrucciones del asistente para la instalación para completar el proceso de configuración.

|         | Bienvenido<br>Este asistente para la<br>terrinadas para                                                                              |                                |          |   |   |   |  |
|---------|----------------------------------------------------------------------------------------------------|--------------------------------|----------|---|---|---|--|
|         | Utiliza opciones optimizadas de acuerdo con la configuración del ordenador y las<br>unidades de disco duro instaladas. (Recomendado) | Configuración con un solo clic |          | L |   |   |  |
|         | Configure manualmente los parámetros paso a paso.                                                                                    | Configuración predeterminada   |          |   |   |   |  |
| asustor |                                                                                                    |                                | <b>P</b> | 6 | 뢂 | Â |  |

### Instalación web

- 1. Si conoce la dirección IP actual de su NAS, puede abrir un explorador web e introducir la dirección IP (por ejemplo: http://192.168.1.168:8000 ) para iniciar la instalación.
- 2. Siga las instrucciones proporcionadas por el asistente para la instalación para completar el proceso de configuración.

| 8                 |                                                                                             | Welcome<br>This setup wizard will guide :<br>initialization process. For mo<br>options are recommended. | English<br>you through the<br>st users, the default | ~ |   |   |           |
|-------------------|---------------------------------------------------------------------------------------------|----------------------------------------------------------------------------------------------------|-----------------------------------------------------|---|---|---|-----------|
| Uses o<br>the ins | optimized settings in accordance with your computer s<br>stalled hard drives. (Recommended) | ettings and 1-                                                                                          | -Click Setup                                        |   |   |   |           |
| Manua             | ally configure the settings step by step.                                                   | Cu                                                                                                    | ustom Setup                                         |   |   |   |           |
|                   |                                                                                             |                                                                                                    |                                                     |   |   |   |           |
| asustor           |                                                                                             |                                                                                                    | <b>P</b>                                            |   | 삮 | m | $\bowtie$ |

### Instalación usando un dispositivo móbil

1. Busque "**AiMaster**" en el Google Play o en el Apple App Store. Puede escanear el código QR adjunto si lo prefiere. Descargue e instale el AiMaster en su dispositivo móvil.

![](_page_28_Picture_3.jpeg)

- 2. Asegúrese que su dispositivo móvil está conectado a la misma red local que su NAS.
- 3. Después, abra el AiMaster y seleccione el icono en la barra de herramientas en la parte superior de la pantalla.

![](_page_28_Picture_6.jpeg)

4. Selecciones [Auto Discovery]. AiMaster escaneará su red local en busca de su NAS.

![](_page_29_Picture_1.jpeg)

5. Seleccione su NAS de la lista.

![](_page_29_Picture_3.jpeg)

6. Seleccione **[Start Initialization]** para comenzar con la instalación. Siga las instrucciones paso a paso hasta completar la instalación.

![](_page_30_Picture_2.jpeg)

### Instalación con la pantalla LCD

• La pantalla LCD le pedirá si desea inicializar el NAS una vez haya detectado que el NAS no se ha iniciado o inicializado.

![](_page_30_Picture_5.jpeg)

• Utilice el botón """ situado a la derecha de la pantalla LCD para confirmar que desea inicializar el NAS. El sistema llevará a cabo el proceso de inicialización.

![](_page_31_Picture_1.jpeg)

- La inicialización habrá terminado cuando se muestre la dirección IP del NAS en la pantalla LCD. NOTA: la contraseña para la cuenta "admin" se establecerá en "admin".
- Este método de instalación solamente es adecuado para utilizarse en modelos con pantalla LCD AS6704T/AS6706T

## 5. Apéndice

## Indicadores LED

| AS                      | 5702T                         |    | AS6704 | 4T                                   | AS6706T |                             |
|-------------------------|-------------------------------|----|--------|--------------------------------------|---------|-----------------------------|
| <b>1</b><br>2<br>3<br>4 | esustor                       | -6 |        |                                      |         | ASUSTOR NAS<br>192.168.1.12 |
| 1                       | Indicador LED<br>alimentación | de | 2      | Indicador LED de estado d<br>sistema | el 3    | Indicador LED de red        |
| 4                       | Indicador I FD de U           | SB | ß      | Indicador I FD de disco du           | ro      |                             |

| Indicador LED         | Color   | Descripción               | Estado                                                                             |  |
|-----------------------|---------|---------------------------|------------------------------------------------------------------------------------|--|
|                       |         | Luz fija                  | Encendido                                                                          |  |
| Alimentación          | Azul    | Luz intermitente          | Reactivación desde el modo de suspensión<br>(S3)                                   |  |
| С<br>С                |         | Luz fija                  | Modo de suspensión (S3)                                                            |  |
|                       | Naranja | Parpadea cada 10 segundos | Modo nocturno                                                                      |  |
| Estado del<br>sistema |         | Luz intermitente          | Encendiendo                                                                        |  |
|                       | Verde   | Luz fija                  | Sistema listo                                                                      |  |
| Red                   | Azul    | Luz fija                  | Puerto de red conectado                                                            |  |
| USB                   |         | Luz fija                  | El dispositivo USB conectado a la parte<br>frontal del NAS está listo para su uso. |  |
| $\bigcirc$            | Verde   | Luz intermitente          | Acceso a datos en curso                                                            |  |
| Disco duro Verde      |         | Luz fija                  | Disco duro listo                                                                   |  |

| 3 |      | Luz intermitente          | Acceso a datos en curso   |
|---|------|---------------------------|---------------------------|
|   |      | Parpadea cada 10 segundos | Modo de hibernación       |
|   | Rojo | Luz fija                  | Anomalía en el disco duro |

**Panel posterior** 

![](_page_33_Figure_3.jpeg)

### Operando con el panel LCD

Puede utilizar el panel LCD para configurar el sistema y comprobar la información del mismo. Los botones ubicados en el lado derecho del panel LCD pueden usarse para navegar por sus menús. Por favor vea el gráfico de abajo para una descripción de cada botón.

![](_page_34_Picture_0.jpeg)

![](_page_34_Picture_1.jpeg)

- 1. [Arriba] Botón
- 2. [Abajo] Botón
- 3. [Atrás] Botón
- 4. [Confirmar] Botón

Después de encender el NAS, podrá ver el nombre y la dirección IP del NAS en el panel LCD. El panel se apagará automáticamente después de unos segundos. Puede utilizar el panel para configurar la configuración y comprobar la información del sistema.

#### AS6404T-117E 172.16.2.35

El menú principal consta de los siguientes submenús:

- 1. Copia de seguridad en un toque
- 2. Red
- 3. Almacenamiento
- 4. Temperatura
- 5. Operación
- 6. Configuración

Pulse los botones [Arriba] o [Abajo] para desplazarse por los elementos del menú. Pulse el botón [Confirmar] para entrar en cualquier submenú. Pulse el botón [Atrás] para volver al nivel anterior.

1. Copia de seguridad en un Toque

En el submenú 1 Touch Backup, puede utilizar los botones [Arriba], [Abajo] y [Confirmar] para seleccionar y ejecutar las siguientes acciones.

![](_page_34_Picture_18.jpeg)

1.1. Progreso: ejecuta la función de copia de seguridad para el puerto USB situado en el panel frontal.

1.2. Expulsar dispositivo: expulsa cualquier dispositivo USB conectado al puerto USB ubicado en el panel frontal.

#### 2. Red

En el submenú Red, puede utilizar los botones [Arriba], [Abajo] y [Confirmar] para ver la información que se muestra a continuación.

#### MAIN >NETWORK

2.1. LAN

2.1.1 Dirección IP

2.1.2 Máscara de subred

2.2 WAN

- 2.2.1 Dirección IP
- 2.2.2 Máscara de subred
- 3. Almacenamiento

En el submenú Almacenamiento, puede utilizar los botones [Arriba], [Abajo] y [Confirmar] para ver la información de volumen que se muestra a continuación.

![](_page_35_Picture_5.jpeg)

- 3.1. Espacio total: La capacidad de almacenamiento total del volumen.
- 3.2. Espacio usado: La cantidad de espacio actualmente en uso en el volumen.
- 3.3. Espacio libre: La cantidad de espacio libre que queda en el volumen.
- 4. Temperatura

En el submenú Temperatura, puede utilizar los botones [Arriba], [Abajo] y [Confirmar] para ver la temperatura de los elementos que se enumeran a continuación.

#### MAIN >TEMPERATURE

- 4.1. CPU: La temperatura de la CPU.
- 4.2. Sistema: La temperatura del sistema NAS.
- 4.3. HDD: La temperatura de los discos duros.

#### 5. Operación

En el submenú de operación, puede utilizar los botones [Arriba], [Abajo] y [Confirmar] para ejecutar las acciones que se enumeran a continuación.

#### MAIN >OPERATION

5.1. Apagado: Apague el NAS.

5.2. Reiniciar: Reinicie el NAS.

#### 6. Configuración

En el submenú Configuración, puede utilizar los botones [Arriba], [Abajo] y [Confirmar] para configurar los elementos que se enumeran a continuación.

![](_page_35_Picture_22.jpeg)

#### 6.1. Nombre del servidor

Pulse los botones [Arriba] o [Abajo] para recorrer las letras y los números. Pulse el botón [Confirmar] para confirmar el carácter de su elección y pasar al siguiente carácter. Repita este proceso hasta que todos los caracteres del nombre estén configurados. Al presionar el botón [Atrás] aparecerá la opción "Confirmar cambio". Podrá seleccionar entre "Sí" y "No".

#### SERVER NAME ASUSTOR NAS

6.2. Configuración de red

6.2.1. LAN

6.2.1.1. DHCP

Al presionar el botón [Confirmar] aparecerá la opción "Confirmar cambio". Podrá seleccionar entre "Sí" y "No".

- 6.2.1.2. Dirección estática
- 6.2.1.2.1. Dirección IP

Pulse los botones [Arriba] o [Abajo] para recorrer los números. Pulse el botón [Confirmar] para confirmar el número de su elección y para pasar al siguiente número. Repita este proceso hasta que todos los números estén configurados. Al presionar el botón [Atrás] aparecerá la opción "Confirmar cambio". Podrá seleccionar entre "Sí" y "No".

6.2.1.2.2. Máscara de subred

Pulse los botones [Arriba] o [Abajo] para recorrer los números. Pulse el botón [Confirmar] para confirmar el número de su elección y para pasar al siguiente número. Repita este proceso hasta que todos los números estén configurados. Al presionar el botón [Atrás] aparecerá la opción "Confirmar cambio". Podrá seleccionar entre "Sí" y "No".

### Cómo apagar el NAS

Confirme los ajustes de la función para el botón de encendido como se muestra en el siguiente gráfico. Cuando se mantiene el botón de encendido durante 1,5 segundos usted puede decidir si se debe apagar el NAS que entre en modo de suspensión. Este ajuste se puede acceder desde el ADM al seleccionar: [Configuración]→[Hardware] → [Energía] → [Configuración].

| Configuración                                                                                                    | • • • •                                                                                                    |
|----------------------------------------------------------------------------------------------------|----------------------------------------------------------------------------------------------------|
| 🧿 General                                                                                                    | Sistema Control de energía Energía Control del ventilador Panel LCD                                                                      |
| 👮 Red                                                                                                    | Configuración del modo EuP                                                                                                    |
| Opciones regionales                                                                                                    | EuP (ErP) son las siglas de Energy Using Product y es una disposición creada por la Unión Europea para regular el<br>consumo de energía. |
| Ø Hardware                                                                                                    | 🔿 Activar 🧿 Desactivar                                                                                                    |
| Notificación                                                                                                    | - Configuración                                                                                                    |
| ADM Defender                                                                                                    | Si se produce una pérdida de energía, configure el NAS para que vuelva a su estado previo una vez se haya<br>restablecido la energía     |
| Administrador de certificados                                                                                                    | C Activar Wake on LAN (WOL)                                                                                                    |
| Actualización de ADM                                                                                                    | Si se mantiene pulsado del botón de encendido<br>durante 1,5 segundos:                                                                   |
| Papelera de reciclaje de red                                                                                                    | Programación de energía                                                                                                    |
| N                                                                                                    | Agregar Editar Quitar                                                                                                    |
| Anorro de energia                                                                                                    | Día Encender Apagar Reiniciar                                                                                                    |
| EZ-Connect                                                                                                    |                                                                                                    |
| S Conectar manualmente                                                                                                    |                                                                                                    |
| <ul> <li>Ajustes de fábrica</li> </ul>                                                                                                    |                                                                                                    |
| - Contraction of the Contraction of the Contraction of Contraction of Contractio |                                                                                                    |

2. Mantenga pulsado el botón de encendido durante 1,5 segundos. Usted oirá un "beep" de la alarma del sistema. Suelte el botón de encendido y el NAS se apagará o entrará en modo de suspensión dependiendo de su configuración.

![](_page_37_Picture_1.jpeg)

### Troubleshooting

#### P: ¿Por qué no puedo detectar mi NAS de ASUSTOR con Control Center?

R: Si tiene problemas para detectar su NAS con Control Center de ASUSTOR, haga lo siguiente:

- 1. Compruebe la conexión de red.
- Asegúrese de que su equipo y NAS formen parte de la misma red de área local.
- Compruebe que el indicador LED de red esté encendido. Si no lo está, pruebe a conectar su cable Ethernet a otro puerto de red o utilice un cable Ethernet distinto.
- 2. Desactive cualquier firewall que se esté ejecutando en el equipo. Pruebe a buscar su NAS de nuevo con Control Center de ASUSTOR.
- 3. Si sigue sin poder detectar su NAS, conecte el NAS a su equipo con el cable de red RJ-45 suministrado y cambie la configuración IP del equipo.
- Seleccione [Inicio] > [Panel de control] > [Centro de redes y recursos compartidos]

| ← → · · ↑ 🔝 → Control Pane   | Search Control Panel                                                |                                     |                        |  |
|------------------------------|---------------------------------------------------------------------|-------------------------------------|------------------------|--|
| Adjust your computer's setti | ngs                                                                 |                                     | View by: Small icons 🔻 |  |
| Administrative Tools         | autoPlay                                                            | Backup and Restore (Windows 7)      |                        |  |
| RitLocker Drive Encryption   | Color Management                                                    | Credential Manager                  |                        |  |
| P Date and Time              | Default Programs                                                    | 🛃 Device Manager                    |                        |  |
| Devices and Printers         | evices and Printers 🕒 Ease of Access Center 🄤 File Explorer Options |                                     |                        |  |
| File History                 | Flash Player (32-bit)                                               |                                     |                        |  |
| • HomeGroup                  | A Indexing Options                                                  | 🖉 Infrared                          |                        |  |
| 🛃 Intel® HD Graphics         | 🐑 Internet Options                                                  | Keyboard                            |                        |  |
| 🛊 Language                   | Mouse                                                               | Network and Sharing Center          |                        |  |
| Phone and Modem              | Power Options                                                       | Programs and Features               |                        |  |
| Recovery                     | 🔗 Region                                                            | 🐯 RemoteApp and Desktop Connections |                        |  |
| Security and Maintenance     | Sound 1                                                             | 🖗 Speech Recognition                |                        |  |
| Storage Spaces               | Sync Center                                                         | 🔛 System                            |                        |  |
| Taskbar and Navigation       | Troubleshooting                                                     | & User Accounts                     |                        |  |
| PWindows Defender Firewall   | Windows Mobility Center                                             | 🏪 Windows To Go                     |                        |  |
| Work Folders                 |                                                                     |                                     |                        |  |

Haga clic en [Cambiar configuración del adaptador] en el panel izquierdo.

| Network and Sharing Center                         |                                                                   |                                             | - [                  |   |
|----------------------------------------------------|-------------------------------------------------------------------|---------------------------------------------|----------------------|---|
| $ ightarrow ~ \uparrow 5 2 2  ightarrow Control P$ | anel > All Control Panel Items > Network and Sharing              | Center v ඊ                                  | Search Control Panel | ٩ |
| Control Panel Home                                 | View your basic network information an                            | d set up connections                        |                      |   |
| Change adapter settings                            | View your active networks                                         |                                             |                      |   |
| Change advanced sharing<br>settings                | <b>網路</b><br>Public network                                       | Access type: Internet<br>Connections: 算乙太網路 |                      |   |
|                                                    | Change your networking settings                                   |                                             |                      |   |
|                                                    | Set up a broadband, dial-up, or VPN conne                         | ection; or set up a router or access point. |                      |   |
|                                                    | Troubleshoot problems<br>Diagnose and repair network problems, or | get troubleshooting information.            |                      |   |
|                                                    |                                                                   |                                             |                      |   |
|                                                    |                                                                   |                                             |                      |   |
| See also                                           |                                                                   |                                             |                      |   |
| HomeGroup                                          |                                                                   |                                             |                      |   |
| Infrared                                           |                                                                   |                                             |                      |   |
| Internet Options                                   |                                                                   |                                             |                      |   |
|                                                    |                                                                   |                                             |                      |   |

✓ Haga clic con el botón derecho en [Conexión de área local] y seleccione [Propiedades].

![](_page_38_Picture_3.jpeg)

En la ficha [Red], seleccione [Internet Protocol Version 4 (TCP/IPv4)] y haga clic en [Propiedades].

| Ethernet Properties                                                                                                    |
|----------------------------------------------------------------------------------------------------|
| Networking                                                                                                    |
| Connect using:                                                                                                    |
| Intel(R) 82574L Gigabit Network Connection                                                                                                    |
| Configure                                                                                                    |
| Client for Microsoft Networks     File and Printer Sharing for Microsoft Networks     GoS Packet Scheduler                                                  |
| Internet Protocol Version 4 (TCP/IPv4)  Microsoft Network Adapter Multiplexor Protocol  Microsoft LLDP Protocol Driver                                      |
| Internet Protocol Version 6 (TCP/IPv6)                                                                                                    |
| Install Uninstall Properties                                                                                                    |
| Transmission Control Protocol/Internet Protocol. The default wide area network protocol that provides communication across diverse interconnected networks. |
| OK Cancel                                                                                                    |

En la ficha [General], seleccione el botón de opción [Usar la siguiente dirección IP]. Introduzca 169.254.1.1 en [Dirección IP] y 255.255.0.0 en [Máscara de subred], y haga clic en [Aceptar].

| Internet Protocol Version 4 (TCP/IPv4) Properties                                                                                                    |                       |    |  |  |  |  |  |
|----------------------------------------------------------------------------------------------------|-----------------------|----|--|--|--|--|--|
| General                                                                                                    | General               |    |  |  |  |  |  |
| You can get IP settings assigned automatically if your network supports<br>this capability. Otherwise, you need to ask your network administrator<br>for the appropriate IP settings. |                       |    |  |  |  |  |  |
| O Uptain an IP address automatical                                                                                                    | ıy                    | ۰. |  |  |  |  |  |
| IP address:                                                                                                    | 169.254.1.10          |    |  |  |  |  |  |
| Subnet mask:                                                                                                    | 255.255.0.0           |    |  |  |  |  |  |
| Default gateway:                                                                                                    |                       |    |  |  |  |  |  |
| Obtain DNS server address auton                                                                                                    | natically<br>Iresses: |    |  |  |  |  |  |
| Preferred DNS server:                                                                                                    |                       |    |  |  |  |  |  |
| <u>A</u> lternate DNS server:                                                                                                    |                       |    |  |  |  |  |  |
| Validate settings upon exit Ad <u>v</u> anced                                                                                                    |                       |    |  |  |  |  |  |
|                                                                                                    | OK Cancel             |    |  |  |  |  |  |

✓ Abra Control Center de ASUSTOR para buscar su NAS.

| ACC (ASUSTOR O   | Control Center)  |         |                  |                   |             |        | - 🗆 X     |
|------------------|------------------|---------|------------------|-------------------|-------------|--------|-----------|
| asust            | Dr               |         |                  |                   |             |        | English 🗸 |
| Scan             | <b>A</b><br>Open | Conne   | ct ADM Update    | Service           | Action      |        |           |
| Name             | I IP I           | Model   | Serial Number    | MAC Address       | ADM Version | Status | Enable    |
| AS6208T-80F7     | 172.16.2.35      | AS6208T | AS16066210TM0007 | 10:bf:48:8b:80:f7 | 3.4.1.R7Q6  | Ready  | ^         |
| AS3202T-LEO      | 172.16.9.116     | AS3202T | AS16073204TM0003 | 10:bf:48:9b:86:99 | 3.4.3.B9R1  | Ready  |           |
| AS6102T-87CE-MM  | 172.16.2.24      | AS6102T | AS16076104TM0341 | 10:bf:48:8b:88:64 | 3.4.2.R932  | Ready  |           |
| AS6204T-88DF     | 172.16.1.121     | AS6204T | AS16076204TM0144 | 10:bf:48:8b:88:df | 3.4.0.R7N3  | Ready  |           |
| AS6204R          | 172.16.10.130    | AS6204R | AS16076212RM0006 | 10:bf:48:8b:8b:bf | 2.6.2.R6L2  | Ready  |           |
| Surveillance     | 172.16.2.179     | AS6204R | AS16076212RM0009 | 10:bf:48:8b:8b:b8 | 2.7.3.RHQ3  | Ready  |           |
| AS-6212R-S       | 172.16.10.31     | AS6212R | AS16076212RM0011 | 10:bf:48:8b:8b:9b | 3.5.0.A9G1  | Ready  |           |
| AS4004T-Jean     | 172.16.1.62      | AS4004T | AS20180620TM0215 | 00:51:82:11:22:02 | 3.4.3.B9G1  | Ready  |           |
| AS5110T-5129-S   | 172.16.2.77      | AS5110T | AS25015110TM0000 | 20:14:12:10:51:2b | 3.4.2.R932  | Ready  |           |
| AS7008T-00r01-ri | 172.16.2.10      | AS7008T | AS87654321TM3333 | 20:14:08:27:00:01 | 3.5.0.A9G1  | Ready  |           |
| AS6202T-AAA      | 172.16.2.105     | AS6202T | ASUSTORRDTEST    | 20:15:07:13:62:04 | 3.3.1.RIH2  | Ready  |           |
| AS-604T-vivian   | 172.16.1.109     | AS-604T | AT1207608MB0047  | 10:bf:48:89:c4:2e | 3.5.0.A9R1  | Ready  |           |
| AS-604T-C534     | 172.16.2.218     | AS-604T | AT1207608MB00EA  | 10:bf:48:89:c5:33 | 3.4.3.B9K1  | Ready  |           |

4. Si los procedimientos descritos previamente no solucionan el problema, póngase en contacto con su proveedor local de ASUSTOR o con el servicio de atención al <u>cliente de ASUSTOR</u>. También puede consultar la <u>base de conocimientos</u> <u>de ASUSTOR</u>.